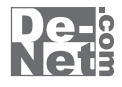

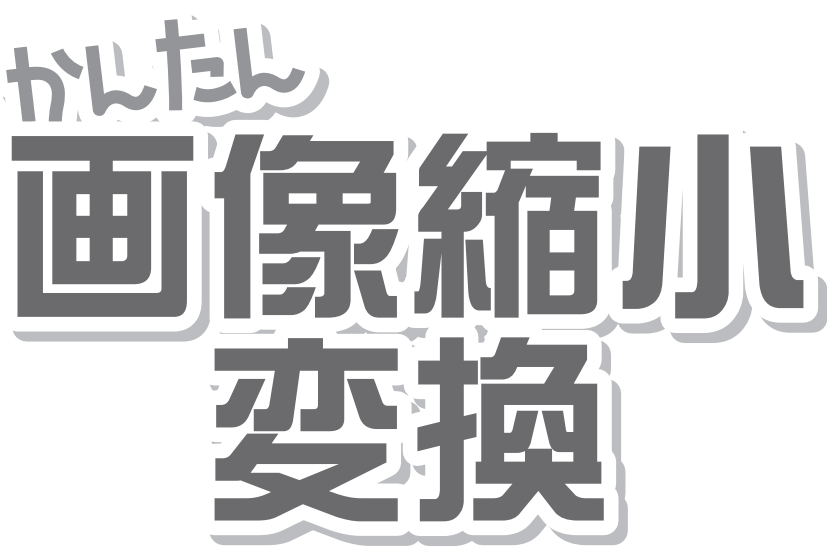

# 取り扱い説明書

ユーザー登録はこちら http://www.de-net.com/pc

| DE-150 |

製品ご利用前に必ずお読みください。 この取り扱い説明書は大切に保管してください。 ※シリアルナンバーを再発行することはできません。

| —————————————————————————————————————— |       |
|----------------------------------------|-------|
|                                        |       |
| 動作環境・その他(免責事項や注意事項など)                  | 02    |
| インストール・アンインストール方法                      | 03~04 |
| 起動方法                                   | 05    |
|                                        |       |

| メイン画面   | 06~09 |
|---------|-------|
| 画像を加工する | 10~20 |

| Q&A      | 21~2 |
|----------|------|
| ユーザーサポート | 裏表紙  |

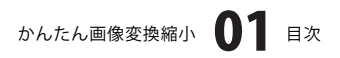

## 動作環境・その他

### 動作環境

- 対応 PC メーカーサポートを受けられる Windows パソコン
  - OS Windows 2000/XP(Home/Pro)/Vista ※日本語 OS 専用ソフトです。OS が正常に動作している環境でお使いください。 最新のサービスパック及びアップデートがされている環境でお使い下さい。ServerOS には 対応しておりません。管理者権限を持ったユーザーでお使いください。 マイクロソフトのサポート期間が終了している OS での動作は保証いたしません。
     CPU Pentium II以上(Windows Vista の場合は 800MHz 以上)
  - **メモリ** 128MB以上/XPの場合は256MB以上推奨/Vistaの場合は512MB以上
- ディスプレイ 1024 x 768 以上の解像度で色深度 16bit 以上表示可能なもの
- **CD-ROM** 倍速以上
- ハードディスク 50MB 以上の空き容量(インストール時)
  - その他 ※インターネット環境推奨

### ご注意

※対応画像形式は、JPEG / GIF / PNG / TIFF / BMPファイルです。

- 画像ファイルは、一般的なWindows標準のファイルを基準としています。
- 特殊なファイルは、本ソフト上では正常に読み込めない場合がございます。予めご了承ください。
- ※JPEGファイルの特性上、縮小した画像ファイルから元のサイズ・品質の画像に戻すことは出来ません。
- 必要に応じて縮小前の画像をお取り置き下さい。 ※各種アップデート、最新情報の取得にはインターネット環境が必要となります。 WindowsOS等は更新した状態でお使いください。

#### その他

- ※複数台のパソコンで使用する場合には台数分のソフトが必要です。
- ※その他ご不明な点などはパッケージ裏面のユーザーサポートまでお問い合わせください。
  - ユーザーサポートの通信料・通話料はお客様の負担となります(サポート料は無料です)。
- 本ソフトの動作以外のご質問や各種専門知識などのお問い合わせには、お答えできない場合があります。
- また、お問い合わせ内容によっては返答までにお時間を頂くこともございます。予めご了承ください。
- ※本パッケージに含まれる、ソフトウェア、文字データ、その他のコンテンツ等の著作権は弊社株式会社デネットに帰属します。 本ソフトウェアを著作者の許可無く賃貸業に使用すること営利目的で使用すること、改造もしくはリバースエンジニアリングする ことを禁止します。
- 本ソフトウェアの一部、また全部を無断で複製することは法律で禁じられています。
- 商品及び各種サービスの内容、掲載されている画面、仕様等は予告なく変更する場合があります。 Microsoft、Windowsは米国Microsoft Corporationの米国及びその他の地の国における登録商標または商標です。 その他の会社名・団体名及び商品名は、商標又は登録商標です。

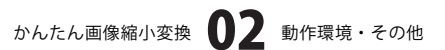

## インストール・アンインストール方法

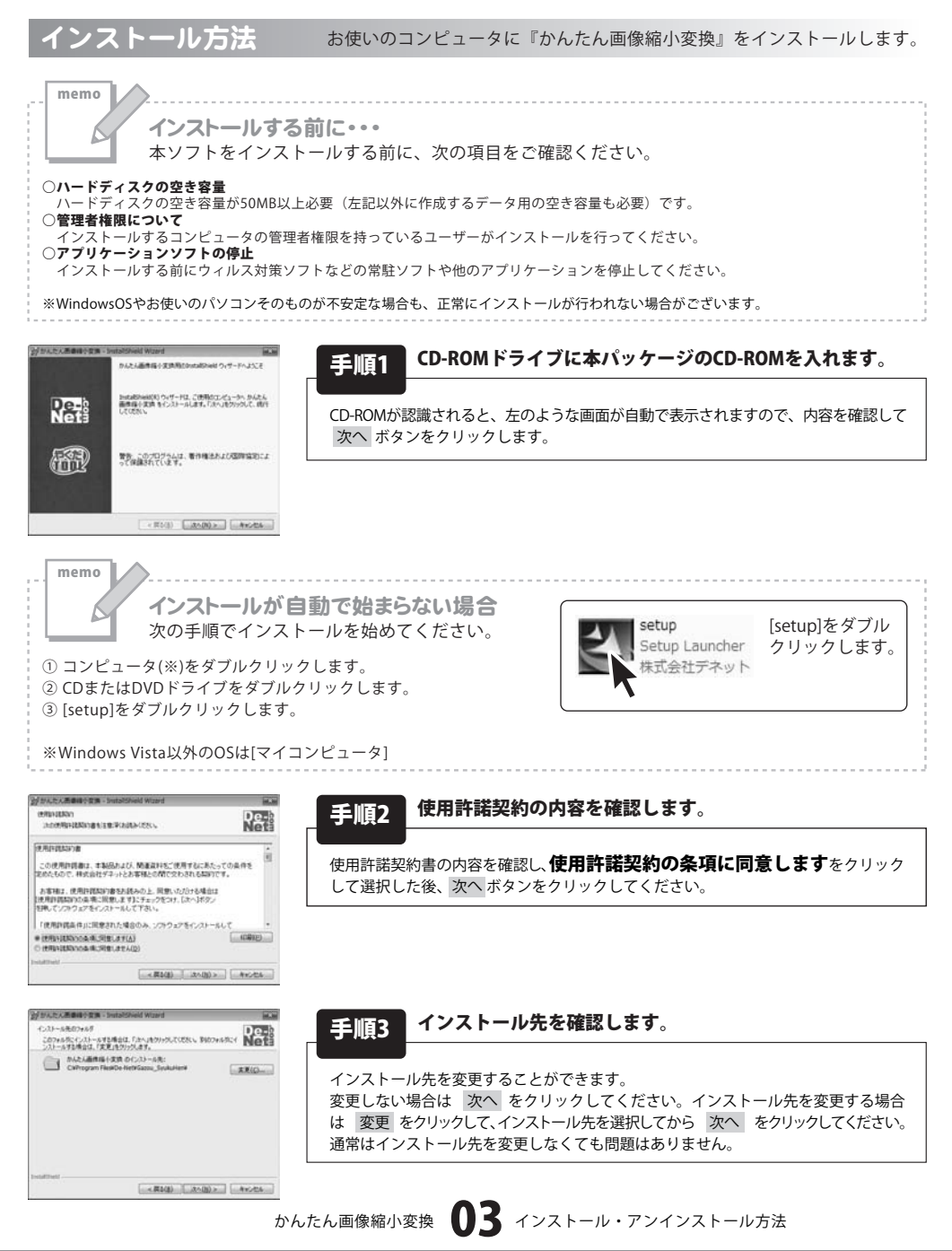

• • • • • • • • •

## インストール・アンインストール方法

| かんたん画像線小変換 - Statistics                            | ield Wizerd        | 10.0              |
|----------------------------------------------------|--------------------|-------------------|
| プログラムモインストールする場応ができま<br>ウィザードは、インストールを開始する3        | にた<br>11届ができました。   | De-               |
| インストームの設定を参照したりませ、<br>リックすると、ウィザードを終了します。<br>現在の設定 | 作が明白は、「開き」をかっつしてい  | EBIN PHYSICIALIES |
| せっトアップ タイプ<br>標準                                   |                    |                   |
| インストール代フォルダ<br>CiliProgram FilesKDe-HetKI          | Dacou, Dyuku Herif |                   |
| ユーザ俳昭<br>名和<br>自社                                  |                    |                   |

**毛順4** インストールの設定内容を確認します。

インストール先等の情報が表示されます。確認を行い、インストールを行う場合 は インストール をクリックしてください。

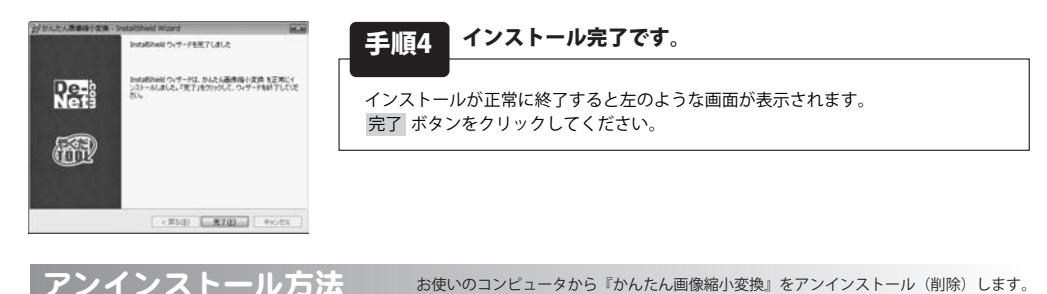

本ソフトを完全に終了して ダイント コントロールパネル」→「プログラムのアンインストール」で一覧表示される プログラムの中から「かんたん画像縮小変換」を選択して「アンインストール」をクリックすると確認メッセージがでますので、 「はい」をクリックするとアンインストールが実行されます。

※Windows OSがXPの場合、「スタート」→「コントロールパネル」→「プログラムの追加と削除」から、 Windows 2000の場合、「スタート」→「設定」→「コントロールパネル」→「アプリケーションの追加と削除」から アンインストールを行ってください。

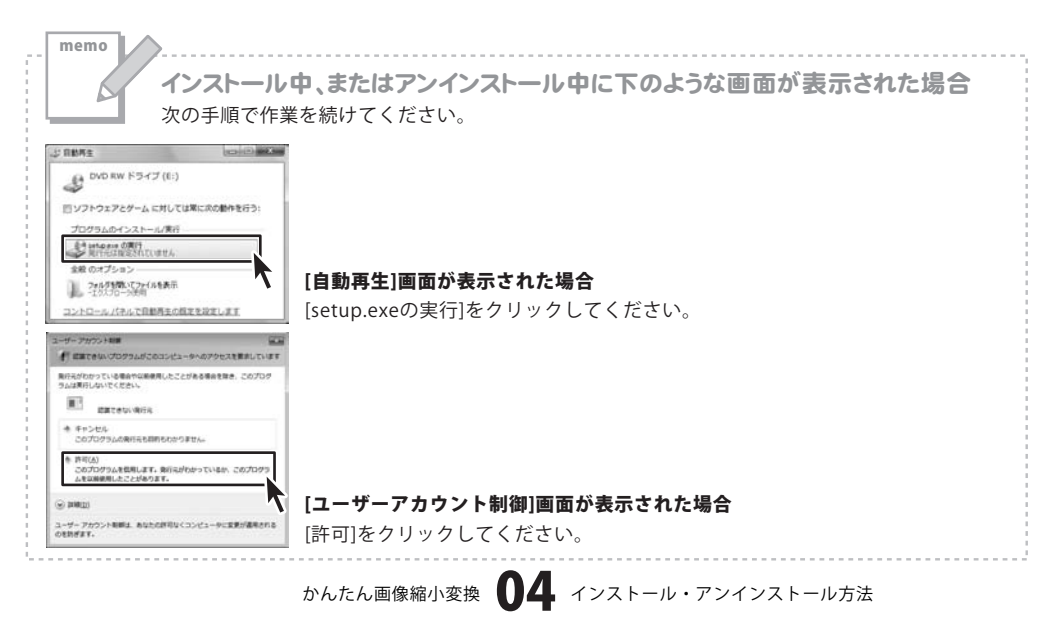

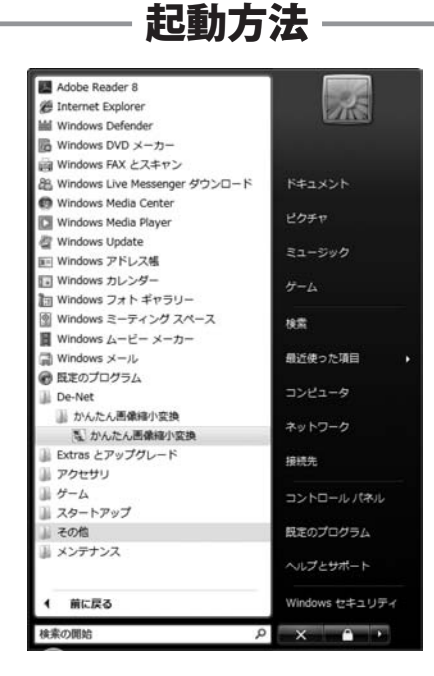

### スタートメニューからの起動

ボタン(Windows Vista以外の場合は[スタート]ボタン)をクリックして「すべてのプログラム」→ 「De-net」→「かんたん画像縮小変換」とたどって「かんたん画像縮小変換」をクリックしますと本ソフトが起動 します。

※Windows 2000をお使いの場合「すべてのプログラム」が「プログラム」と表示されています。

### 「デスクトップショートカットからの起動

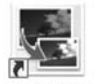

←かんたん画像縮小変換 ショートカット

かんたん画像 縮小変換

正常にインストールが完了しますと、デスクトップに上の様なショートカットアイコンが出来ます。 ダブルクリックをすると、本ソフトが起動します。

メイン画面

「かんたん画像縮小変換」を起動(方法は5ページ参照)すると下のようなメイン画面が表示されます。

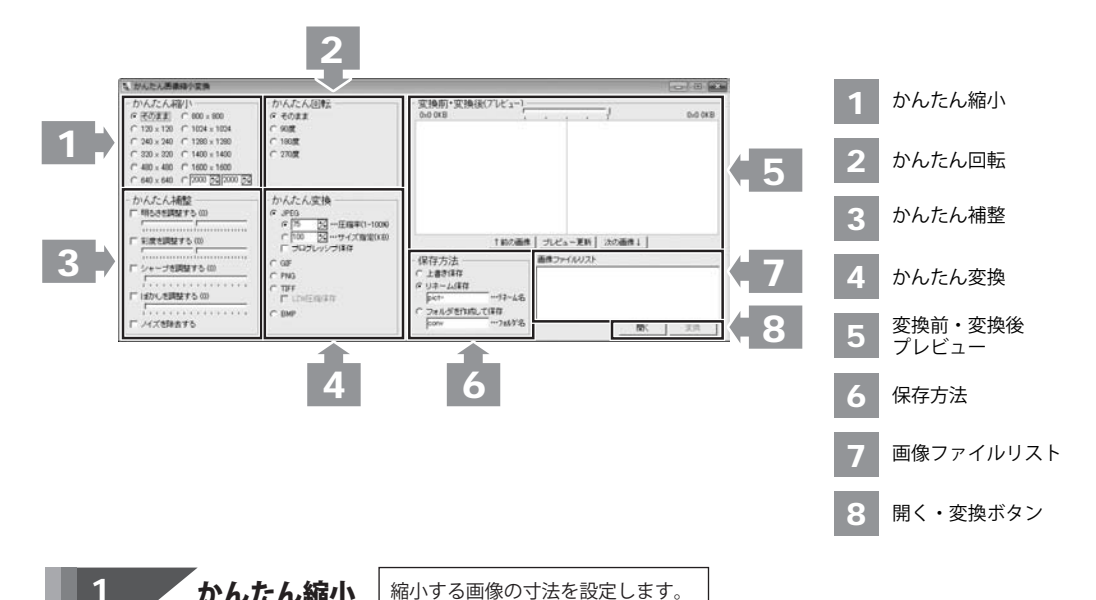

### そのまま

画像の寸法を縮小しない場合に設定します。

#### 120×120~1600×1600

画像の縮小後の寸法を120×120~1600×1600に設定します。

### 数値設定

▲▼をクリックして、画像の縮小後の寸法を任意の数値に設定します。

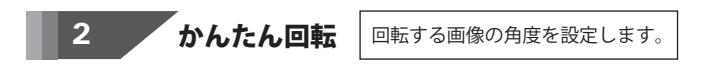

#### そのまま

画像の回転を行わない場合に設定します。

### 90度

画像の回転後の角度を90度に設定します。

#### 180度

画像の回転後の角度を180度に設定します。

#### 270度

画像の回転後の角度を270度に設定します。

かんたん画像縮小変換 06 画面・各部の説明

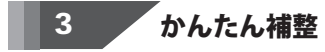

画像の補整を行います。

#### 明るさを調整する

チェックを入れて、数値を設定すると、画像の明るさを調整します。

#### 彩度を調整する

チェックを入れて、数値を設定すると、彩度を調整します。

### シャープを調整する

チェックを入れて、数値を設定すると、画像のシャープさを調整します。

#### ぼかしを調整する

チェックを入れて、数値を設定すると、画像のぼかしを調整します。

#### ノイズを除去する

チェックを入れると、画像のノイズを除去します。

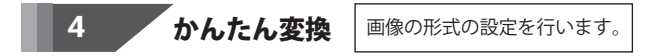

### JPEG

JPEG形式の画像に変換します。

#### 圧縮率

圧縮率を設定して、JPEG形式の画像に変換します。

#### サイズ指定

サイズを指定して、JPEG形式の画像に変換します。

#### プログレッシブ保存

チェックを入れると、プログレッシブJPEGで保存します。

### GIF

GIF形式の画像に変換します。

#### PNG

PNG形式の画像に変換します。

### TIFF

TIFF形式の画像に変換します。

#### LZW圧縮保存

チェックを入れると、TIFF形式の画像を劣化することなく、圧縮保存します。

### BMP

BMP形式の画像に変換します。

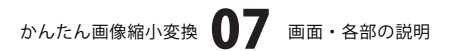

5 変換前・変換後プレビュー

プレビューの表示サイズを変更します。

左に元画像、右に画像縮小変換後のプレビューを表示します。

### ↑前の画像

複数の画像の縮小変換を行っている場合、 画像ファイルリストで今表示されている画像の前の画像を表示します。

### ブレビュー更新

画像の縮小変換の設定を変更した後にクリックすると、画像の変更がプレビューに反映されます。

次の画像↓

複数の画像の縮小変換を行っている場合、 画像ファイルリストで今表示されている画像の次の画像を表示します。

### 6 保存方法

### 上書き保存

縮小変換後の画像を元の画像の上に上書き保存します。

### リネーム保存

縮小変換後の画像をリネームして保存します。

<例>

元画像のファイル名「デネット」

リネーム名入力欄に入力した名前「001」

リネーム保存した画像のファイル名「001デネット」

#### フォルダを作成して保存

縮小変換後の画像をフォルダ名入力欄に入力したフォルダに保存します。

### 7 画像ファイルリスト

[かんたん画像縮小変換]で開いている画像ファイルの一覧が表示されます。

かんたん画像縮小変換 08 画面・各部の説明

## - 画面・各部の説明-

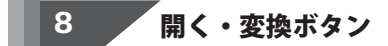

凲

縮小変換する画像ファイルを開きます。

変換

画像を縮小変換し、保存します。

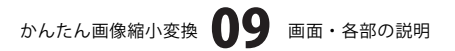

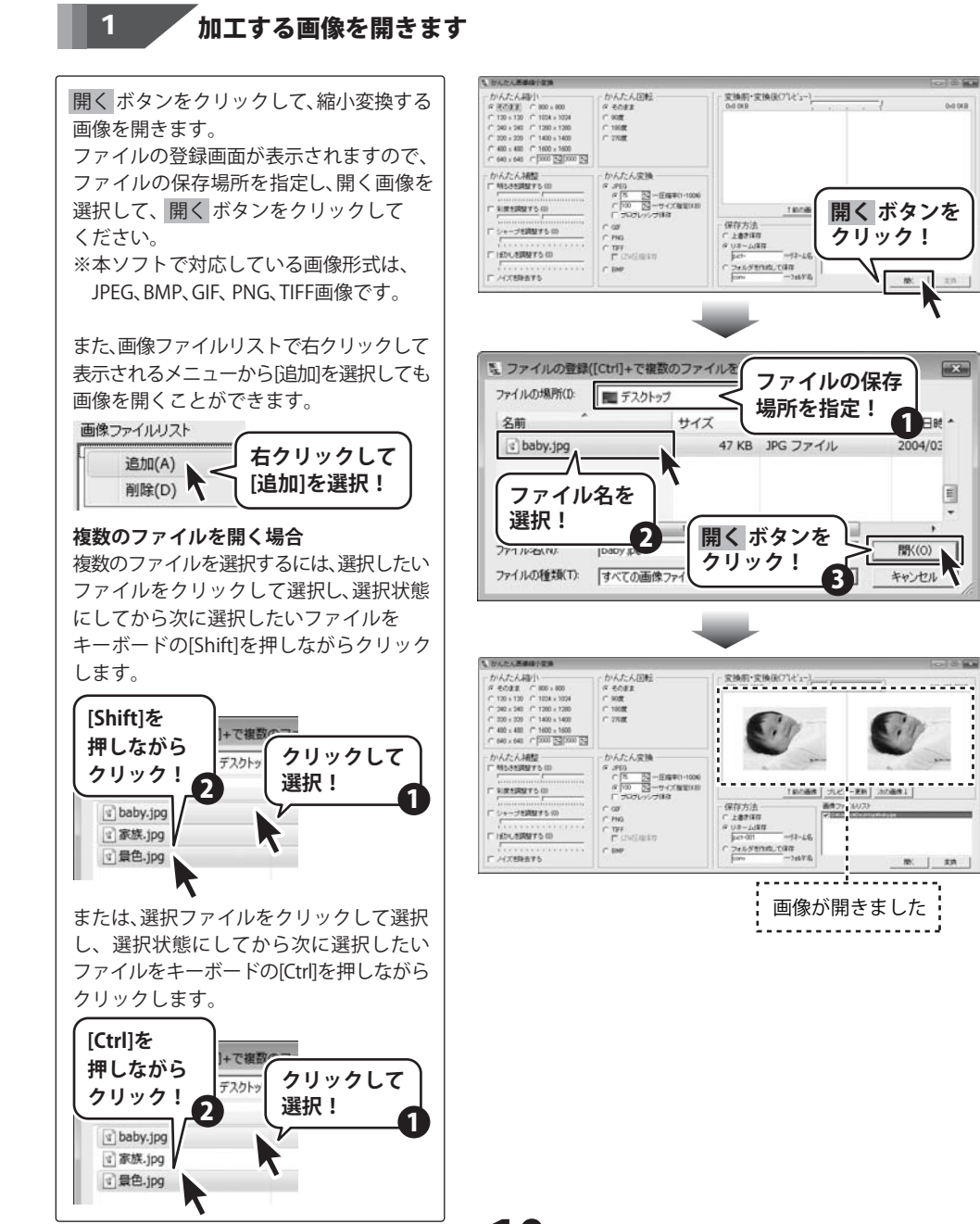

かんたん画像縮小変換 10 画像を加工する

## 2 画像を加工する

ここでは、各画像加工の設定の操作を説明します。

### かんたん縮小

画像を設定したサイズ(ここでは、320×320)に縮小します。

[かんたん縮小]から画像の縮小サイズを 設定します。(ここでは、320×320に設定) 設定が終わりましたら、プレビュー更新 ボタンをクリックします。

ここでは、640×480→320×240になります。 (長い方のサイズに沿って自動調整されます)

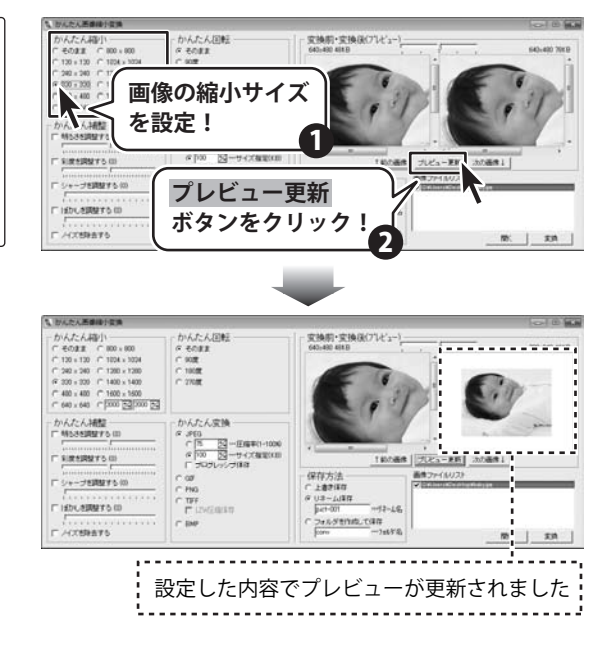

### かんたん回転

画像を設定した角度(ここでは、90度)に回転します。

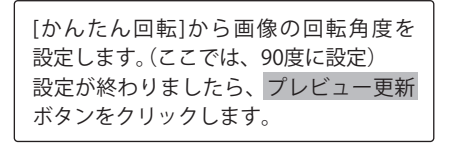

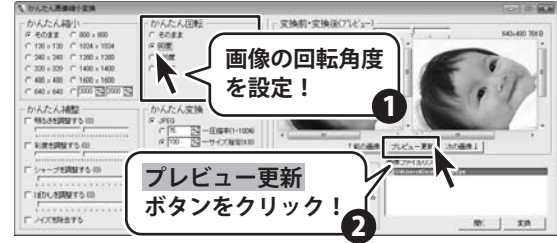

### かんたん画像縮小変換 1 1 画像を加工する

も、おんたん茶園橋行り - かんたん回転 「 それまま 「 100度 「 20度 変換筋・変換後(プレビュー) - -かんたん補盤 かんたん変換 の 360 「 <sup>1</sup> 1000 日本部(1-1000 の <sup>100</sup> 日本サイズ加速に加 「 <sup>100</sup> 日本サイズ加速に加 「 <sup>100</sup> 日本サイズ加速に加 - 東新 (202) 画像 | F 100000000 140.08/8 保存方法 シャープを調整する(0) 107120 0.8-1J#R THE CHINESE 「自動しき調整するの 12-15 741/58018.CBR EM. - - - -- - - - - - - - - -設定した内容でプレビューが更新されました

### かんたん補整 明るさを調整する

画像を設定した明るさ(ここでは、15)に補整します。

[かんたん補整]から[明るさを調整する]に チェックを入れ、画像の明るさを設定 します。(ここでは、15に設定) 設定が終わりましたら、プレビュー更新 ボタンをクリックします。

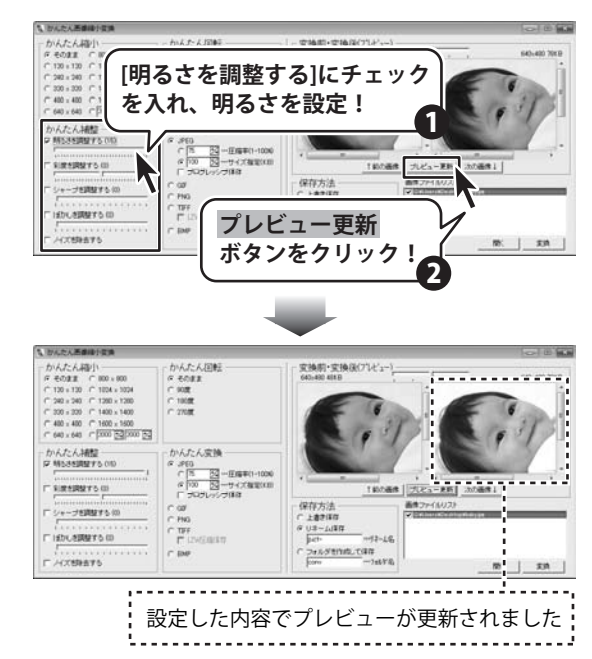

### かんたん補整 彩度を調整する

画像を設定した彩度(ここでは、-15)に補整します。

[かんたん補整]から[彩度を調整する]に チェックを入れ、画像の彩度を設定します。 (ここでは、-15に設定) 設定が終わりましたら、プレビュー更新 ボタンをクリックします。

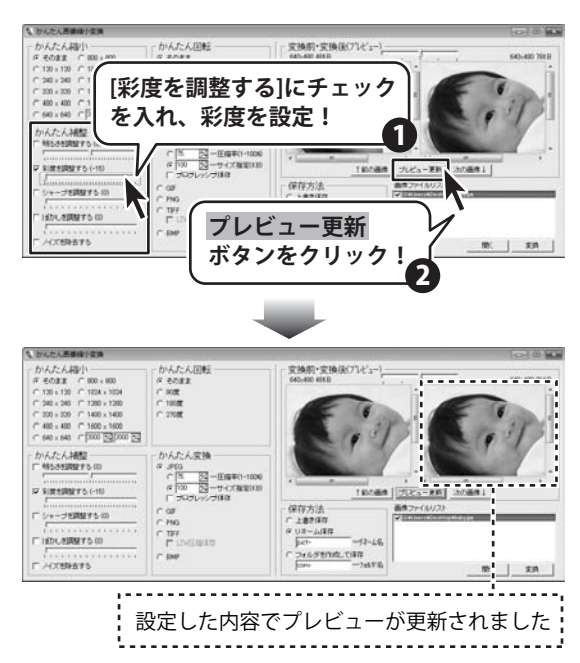

### かんたん補整 シャープを調整する

画像を設定したシャープさ(ここでは、15)に補整します。

[かんたん補整]から[シャープを調整する] にチェックを入れ、画像のシャープさを 設定します。(ここでは、15に設定) 設定が終わりましたら、プレビュー更新 ボタンをクリックします。

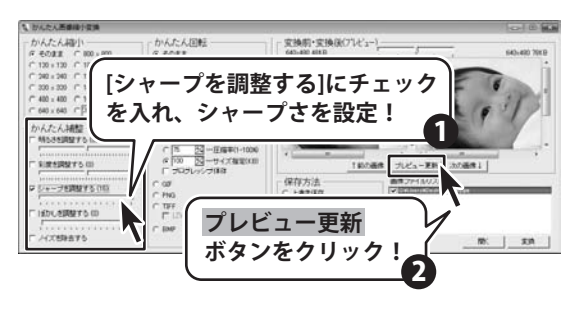

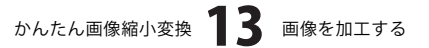

も、おんたん医療通行の 交換期・交換後(プレビュー かんたん補盤 かんたん変換 F 818888750 TENNINE 保存方法 マシャープを調整する(の 187180 U8-1487 C TEF F HOUSEREYS (0) 12-19 2+658146\_080 C DM F ///. 設定した内容でプレビューが更新されました

### かんたん補整(ぼかしを調整する)

画像を設定したぼかし(ここでは、15)で補整します。

[かんたん補整]から[ぼかしを調整する] にチェックを入れ、画像のぼかしを設定 します。(ここでは、15に設定) 設定が終わりましたら、プレビュー更新 ボタンをクリックします。

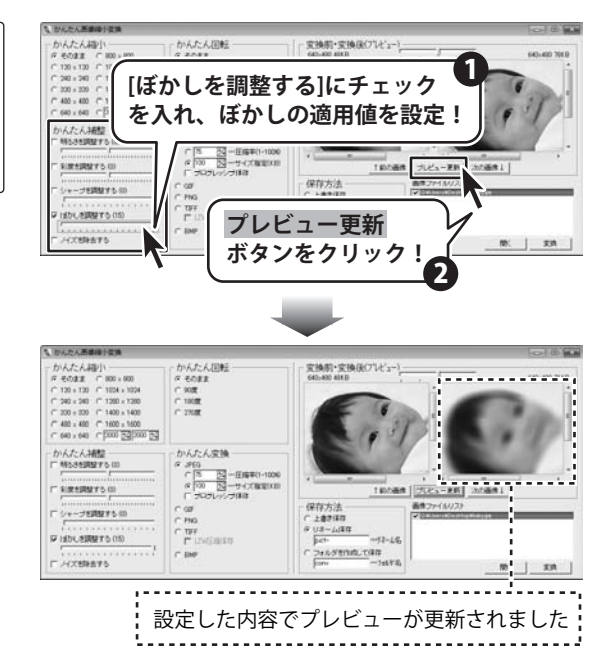

### かんたん補整(ノイズを除去する

画像のノイズを除去します。

[かんたん補整]から[ノイズを除去する]に チェックを入れます。 設定が終わりましたら、プレビュー更新 ボタンをクリックします。

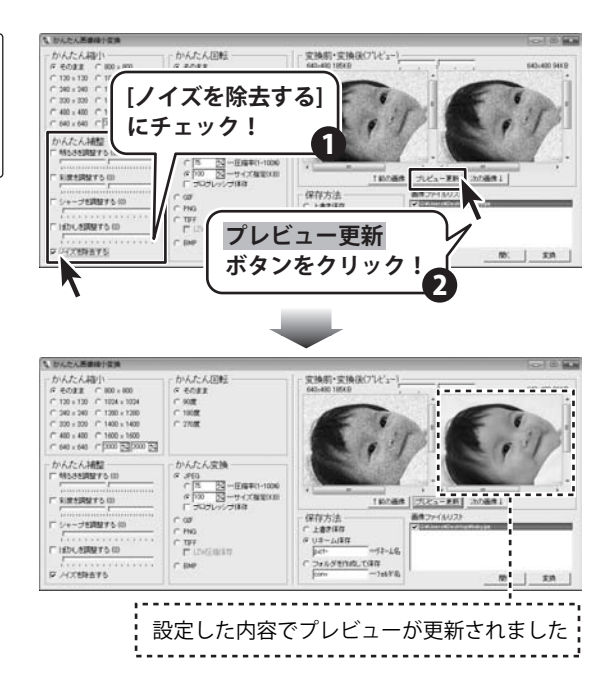

### かんたん変換 JPEG (圧縮率を設定)

設定した圧縮率でJPEG画像に変換します。

【かんたん変換】から【JPEG】にチェックを入れ、 ▲▼をクリックして、圧縮率を設定します。 設定が終わりましたら、プレビュー更新 ボタンをクリックします。

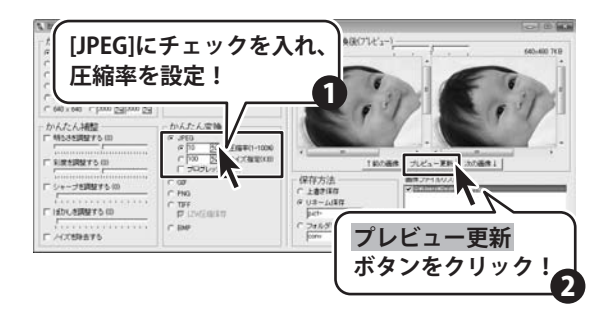

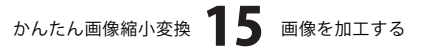

安狭前・安狭保(7%と) ← 400 ± 400 ← 1600 ± 1600 ← 640 ± 640 ← 1000 53 1000 53 かんたん補設 かんたん変換 6 360 6 360 7 100 回一日用単約-1000 7 100 回一日イズ和単位の - 一日日本(1000) - 一日日本(1000) - 一日日本(1000) 1 REPRESENTS 1453 保存方法 シャープを調整する(0) 187180 TIFF FF 12 0.8-1.18H 「自動しき問題するの 12-14 2+658110.TGR 840 F /4X89875 設定した内容でプレビューが更新されました

### かんたん変換 JPEG(サイズを指定)

指定したサイズでJPEG画像に変換します。

[かんたん変換]から[JPEG]にチェックを入れ、 ▲▼をクリックして、サイズを設定します。 設定が終わりましたら、プレビュー更新 ボタンをクリックします。

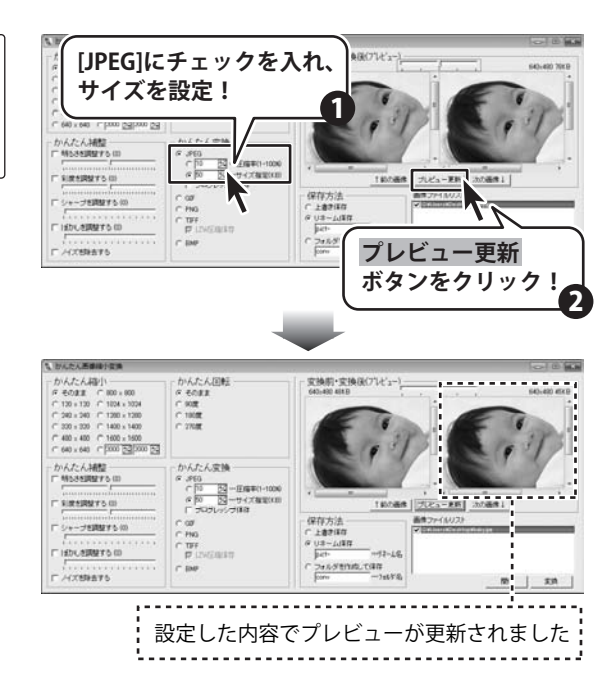

### かんたん変換 GIF

GIF画像に変換します。

[かんたん変換]から[GIF]にチェックを入れ ます。 設定が終わりましたら、プレビュー更新 ボタンをクリックします。

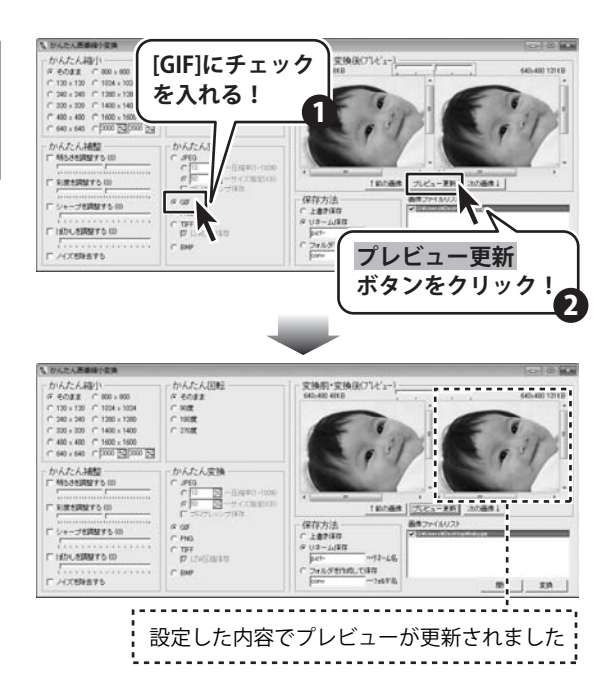

### かんたん変換 PNG

PNG画像に変換します。

[かんたん変換]から[PNG]にチェックを 入れます。 設定が終わりましたら、プレビュー更新 ボタンをクリックします。

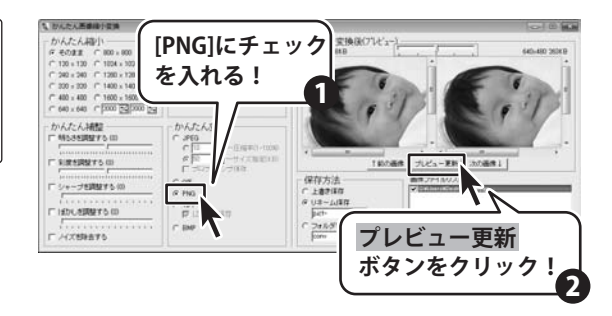

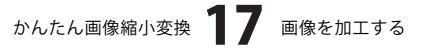

1、 ひんたん医療線分支 201400 2018 安换前・安换後(ブレビュー かんたん補盤 かんたん変換 第日日日三 2 - RE (20) - RE F RIRERSTO III 140.08/8 c ..... 保存方法 シャープを調整する(の) 187180 0.8-1487 C TEF F HERE TO CO 12-15 2+6581945\_CBR IT BM F /1289875 m 1 - - - -- - - - -設定した内容でプレビューが更新されました

### かんたん変換 TIFF

TIFF画像に変換します。

[かんたん変換]から[TIFF]にチェックを 入れます。 設定が終わりましたら、プレビュー更新 ボタンをクリックします。

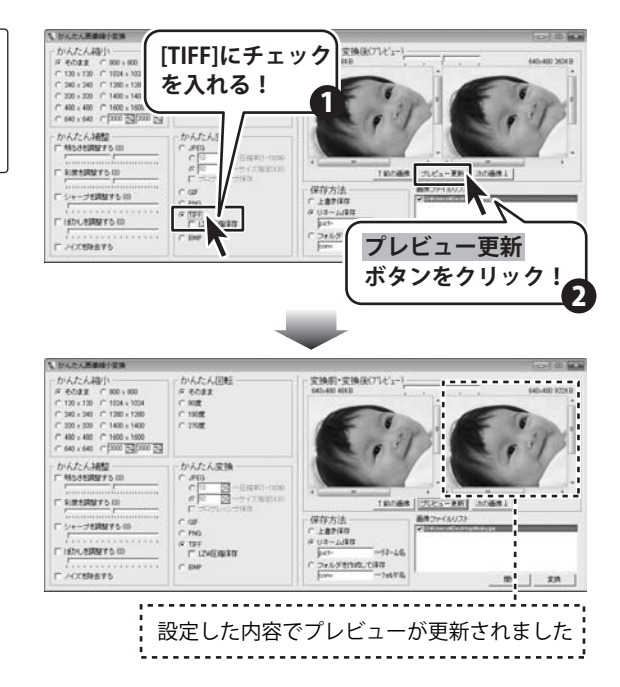

#### かんたん変換 **BMP**

BMP画像に変換します。

[かんたん変換]から[BMP]にチェックを 入れます。 設定が終わりましたら、プレビュー更新 ボタンをクリックします。

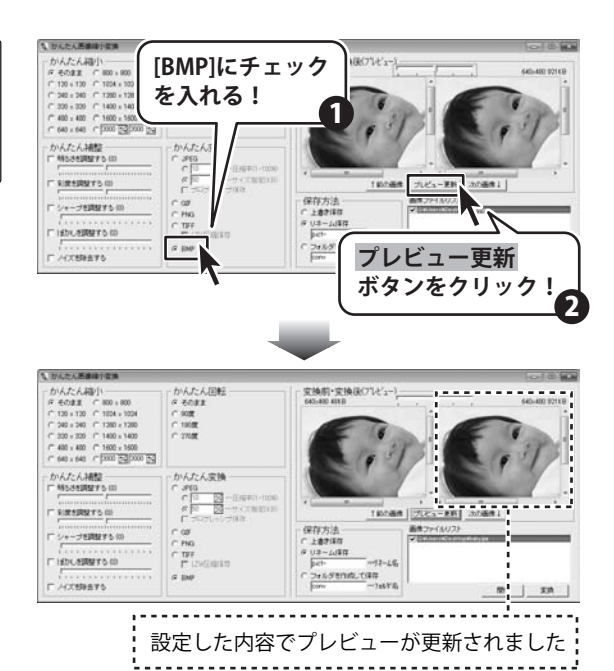

ビュー東新 :200番目 |

クリック!

3 加工した画像を保存します

### 上書き保存

加工した画像を元の画像の上に上書き保存します。

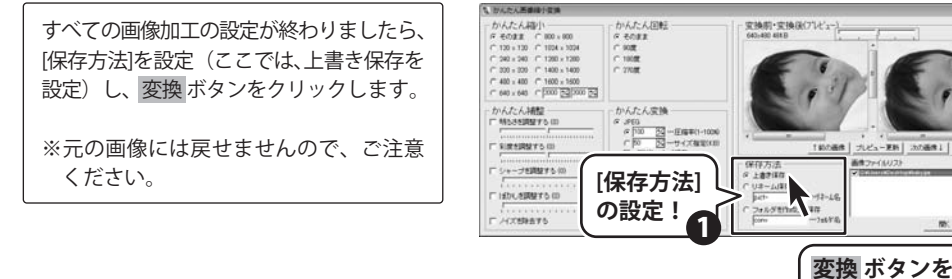

かんたん画像縮小変換 19 画像を加工する

### リネーム保存

加工した画像をリネームして保存します。

すべての画像加工の設定が終わりましたら、 [保存方法]を設定(ここでは、リネーム保存 を設定)し、変換ボタンをクリックします。

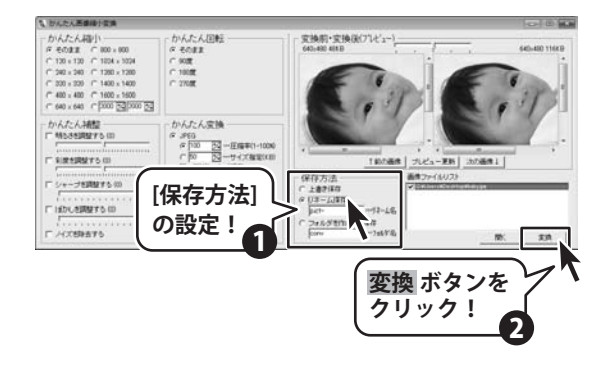

### フォルダを作成して保存

フォルダを作成して保存します。

すべての画像加工の設定が終わりましたら、 [保存方法]を設定(ここでは、フォルダを 作成して保存を設定)し、変換 ボタンを クリックします。

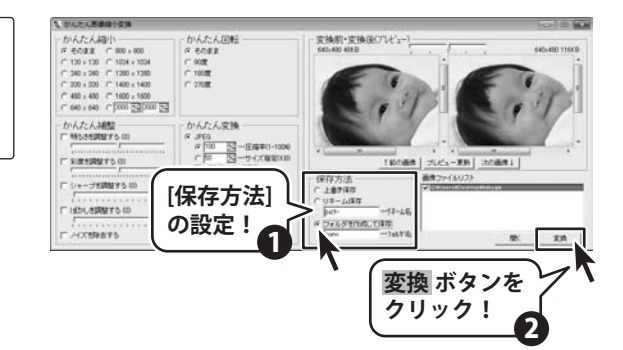

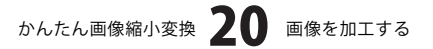

## **Q & A**

### インストール・起動関連

#### Q:インストールができない

- A:本ソフトをインストールする際、ウィルス対策などの常駐ソフトや他のソフトが起動していませんか? 必ず、全て終了してからインストール作業を行ってください。
  - また、HDD(ハードディスクドライブ)の空き容量が極端に少ない状態や、Windowsのシステムが不安定 になっていると、インストール作業を行うことや本ソフトが正常に起動することができない場合もあり ます。お使いのPCのWindows OSは、Windows Updata等で常に最新の状態を保ってください。

.....

### Q:ソフトが起動しません 「管理者権限の有無を確認してください」と表示される

A:管理者権限を持ったユーザーで本ソフトをご使用ください。

### 操作関連

### Q:「かんたん変換」のサイズ指定を行っても指定通りのサイズにならない

A:元の画像ファイルのサイズや品質と、指定したサイズの組み合わせによっては、JPEG圧縮の限界により 指定通りにならない場合もあります。(その場合でも可能な限り指定サイズに近づけて圧縮しています) また、本ソフトは画像ファイルを縮小変換するソフトですので、

元の画像サイズよりも大きなサイズを指定した場合も指定通りにはなりません。

.....

#### Q:変更して保存した画像ファイルを元に戻せますか?

A:変換後の画像ファイルを元に戻す事はできません。必要に応じて、予め元の画像ファイルの複製を 作り、その複製した画像ファイルを変換作業にご使用頂くか、「保存方法」のリネーム保存機能等で 別名保存してください。

#### Q:変換後の画像がどこに保存されたのかわからない

A:変換された画像は、元の画像ファイルと同じ場所に保存されます。 ファイルリストに元の画像の保存場所が表示されていますのでご確認ください。

------

### Q:CDに入っている画像を変換したのに変換後の画像がCDに保存されない

A:CDやDVDなど外部メディアの画像を直接変換する場合、変換後の画像が保存できないものもあります。 その為、外部メディア等の画像を使用する際には、予めパソコン(ハードディスク)内に画像を複製し、 その複製した画像を変換作業にご使用ください。

## **Q & A**

### その他

#### Q:画面の端が切れて表示される

A:画面解像度を推奨サイズ以上に変更します。

確認方法

[Windows Vista]

- 1. デスクトップの何も無い所で右クリック→個人設定をクリックします。
- 2. 個人設定ウィンドウ内の、画面の設定を左クリックします。
- 3. 解像度を1024 x 768以上に設定し「OK」をクリックで設定完了です。 ※機種によっては推奨解像度が表示できない物もあります。

Q:ボタンや文字などがずれていたり、画面の表示がおかしい

A:お使いのパソコン画面の設定をご確認ください。

確認方法

[Windows Vista]

- 1. デスクトップの何も無い所で右クリック→個人設定をクリックします。
- 2. フォントサイズ (DPI) の調整をクリックします。
- 「あなたの許可が必要です」と許可を求められますので「続行」をクリックします。
   規定のスケール(96DPI)にチェックを付け、「OK」をクリックします。
- 4. パソコンを再起動した後、本ソフトを起動させて画面表示をご確認下さい。

なお、WindowsOSに関する各設定の詳細についてはMicrosoft社へお尋ねくださいますようお願い致します。 弊社では一切の責任を負いかねますので予めご了承願います。

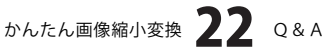

## ユーザーサポート

### 問い合わせについて

お客様より頂いたお問い合せに返信できないという事がございます。

問い合わせを行っているのにも関わらず、サポートからの返事がない場合、弊社ユーザーサポートまでご連絡が届い ていない状態や、返信先が不明(正しくない)場合が考えられます。

FAX及びe-mailでのお問い合せの際には、『ご連絡先を正確に明記』の上、サポートまでお送りくださいますよう 宜しくお願い申し上げます。

弊社ホームページ上から問い合わせの場合、弊社ホームページ上からサポート宛にメールを送ることが可能です。

弊社ホームページ

http://www.de-net.com

問い合わせページ

http://www.de-net.com/pc3/user-support/index.htm

『ご購入後のお問い合わせ』をお選びください。

直接メール・FAX・お電話等でご連絡の場合

○ソフトのタイトル・バージョン

- 例:「かんたん画像縮小変換」
- ○ソフトのシリアルナンバー

例:DEXXX-XXXXX-XXXXXX

○ソフトをお使いになられているパソコンの環境

- ・OS及びバージョン
- 例:WindowsXP SP2、WindowsUpdateでの最終更新日〇〇年〇月〇日
- ・ブラウザのバージョン
- 例:InternetExplorer 6
- ・パソコンの仕様

例:NEC XXXX-XXX-XX / Pentium III 1GHz / HDD 60GB / Memory 64MByte

○お問合せ内容

例:~の操作を行ったら、~というメッセージがでてソフトが動かなくなった □□□部分の操作について教えてほしい…etc

- ○お名前
- ○ご連絡先(正確にお願い致します)
  - メールアドレス等送る前に再確認をお願いいたします。

## 無料ユーザーサポート

E-mail:ask99pc@de-net.com Tel:048-640-1002 Fax:048-640-1011 サポート時間:10:00~17:30 (土・日、祭日を除く) ※通信料はお客様負担となります。
※パソコン本体の操作方法やその他専門知識に関するお問い合わせにはお答えできない場合があります。
※お客様のご都合による返品はできません。
※お問い合わせ内容によっては返答までにお時間をいただくこともあります。